# AdvOPD External Provider Portal Instructions

# Contents

| AdvOPD Portal1                                     |
|----------------------------------------------------|
| Accessing AdvOPD Portal1                           |
| Training for AdvOPD Portal1                        |
| Using AdvOPD Portal2                               |
| Viewing Cases2                                     |
| Viewing Documents in Filing Cabinet2               |
| Entering Pre-approvals (Attorneys Only)3           |
| Entering Supplementals (Attorneys Only)6           |
| Invoices (claims)                                  |
| Creating and Submitting Invoices - Attorneys9      |
| Creating and Submitting Invoices – Non-Attorneys15 |
| Closing Cases (Attorneys Only)20                   |
| Closing Cases – Modifying Charges23                |

## AdvOPD Portal

You will now access your cases, pre-approvals and/or supplementals, and invoices (claims) all from within the portal. The portal will also include case closings (process TBD) and the ability to communicate with internal OPD employees and clients that access their own version of the portal.

## Accessing AdvOPD Portal

Navigate to <u>advopd.mt.gov</u> and select Contractors & Vendors, we encourage you to bookmark this address for easy access in the future. You will be prompted to log in via Okta (formerly ePASS) to authenticate your access to the information behind the portal (i.e. client information). Refer to the AdvOPD Portal Access Instructions for step-by-step guidance on logging into the portal for the first time.

## Training for AdvOPD Portal

Please watch the video for your role explaining the functionality in the portal or use the following written instructions for how to utilize the new system:

### Contract Attorneys (includes instruction for submitting pre-approvals)

https://broadcast.mt.gov:8443/opd/media/OPDContractorAttorneyPortal.mp4

#### Non-attorney Contractors and Service Providers

https://broadcast.mt.gov:8443/opd/media/OPDContractorNonAttorneyPortal.mp4

## Using AdvOPD Portal

### Viewing Cases

Use the navigation bar at the top of the portal and select 'View My Cases', you will be brought to a list view named <u>All Active & Inactive Cases</u>, if you select the pin you will always be brought to this list view when selecting 'View My Cases'. Here you can also use the drop down to view <u>Closed Matters</u> if desired.

| Advord Advocacy             | Home              | View My Ca           | ses       |
|-----------------------------|-------------------|----------------------|-----------|
| Matters<br>All Active & Inc | active Case       | es ▼ 🖈               |           |
| 34 items • Sorted by Name f | or Searching • Fi | iltered by All matte | rs - Stat |
| Name for Se                 | t ∨ Name          | ~                    | Judge     |

Tips:

- The first column is called *Name for Searching* and allows you to sort by last name if you want. Otherwise, you can sort on the *Name* column to sort matters by the client's first name, but you can sort on any column in the list view e.g. by judge or court or division
- To open a matter, click on the name of the matter to open that record

## Viewing Documents in Filing Cabinet

Open a matter and you are brought to a page with various information about the case, select 'Filing Cabinet' to open the <u>Vendor Accessible</u> folder. **Note** – if nothing appears in the folder, please reach out to the assigning office to confirm case documents have been put in that folder for you.

| Building Cole Record Astronom ~ DC-3                   | ~ Driving Under The Influence Of Alco               | + Follow Close Matte                |
|--------------------------------------------------------|-----------------------------------------------------|-------------------------------------|
| Cause Number OPD Matter ID Primary Contact DC-21 21- B | Court Twentieth Judicial District Court, Lake Court | Judge<br>hty James A. Manley        |
| Details Related Activity Filing Cabinet                |                                                     | Post                                |
| Name Bathard Charles of Alco                           | Type<br>DC - District Court                         | Share an update Share               |
| Primary Contact                                        | Status<br>Pending                                   | Sort by:                            |
| Cause Number® DC-20-109                                | Status Type<br>Active                               | Most Recent Activ  Q Search this fe |
| OPD Matter ID 21-                                      | Stage<br>Intake                                     |                                     |
| Last Client Check in Date                              |                                                     |                                     |
| Court Twentieth Judicial District Court, Lake County   | Lead Defense Attorney                               |                                     |
| Judge<br>James A. Manley                               | Prosecuting Agency Lake County Attorney's Office    |                                     |
|                                                        | Prosecuting Attorney                                |                                     |

| Matter<br>Buckley C   | Cole Russell Ackerma | an ~ DC-20-178 ~ Driving Under    | r The Influence Of Alco                                 |
|-----------------------|----------------------|-----------------------------------|---------------------------------------------------------|
| Cause Number<br>DC-20 | OPD Matter ID<br>21- | Primary Contact<br>Berney Contact | Court<br>Twentieth Judicial District Court, Lake County |
| Details Related       | Activity Filing Cal  | binet                             |                                                         |
| Folders               |                      |                                   |                                                         |
| Vendor Acces          | ssible               | ▼ Q Search                        |                                                         |
|                       |                      | No results found                  |                                                         |

## Entering Pre-approvals (Attorneys Only)

Pre-approvals can be entered in two different but equal ways, choose whichever works best for you. The downside of using the button at the top (will be changed, unsure timeline) is you are unable to utilize the search within it at this time so unless you have a smaller caseload it may not be as efficient to

find the matter needing a pre-approval. You can also find the Budget from the Related list within a matter (shown in video also).

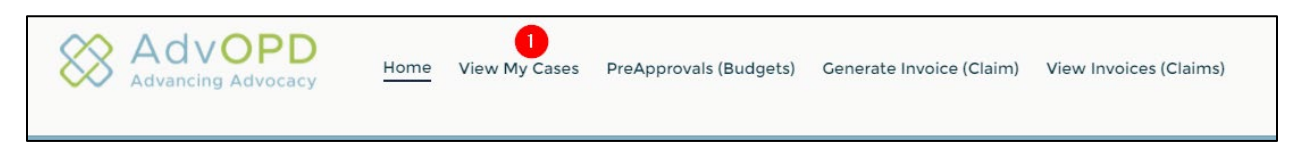

2. You will be brought to a list view of all Active and Inactive cases assigned to you, use the search bar to find the matter you need to enter the pre-approval and click the 'Name' link (where the arrow is on photo below):

| Matters All Active & Inactive Cases 🔻 🖈                                                                      |   |                               |                     |      |                      |                        | Use t     | he search bel<br>need to enter | ow to find the m<br>a pre-approval | atter you<br>for |         |         |         |           |        |   |          |
|----------------------------------------------------------------------------------------------------|---|-------------------------------|---------------------|------|----------------------|------------------------|-----------|--------------------------------|------------------------------------|------------------|---------|---------|---------|-----------|--------|---|----------|
| 50+ items • Sorted by Name for Searching • Filtered by all matters - Status Type • Updated a few seconds ago |   |                               |                     |      |                      |                        | ۹ :       | Search this                    | list                               |                  | \$ ·    | •       | G       | Ŧ         |        |   |          |
| -                                                                                                    |   | Name for Sear $\uparrow \lor$ | Name                | ~    | Judge 🗸              | Court 🗸                | Receiv 🗸  | Divis 🗸                        | Office                             | $\sim$           | Sta 🗸   | OPD ∨   | Created | Date      | $\sim$ |   |          |
| _                                                                                                    | 1 | A                             | manifest distri-    | DA 1 | Chief Justice Mike M | Montana Supreme C      | 7/22/2019 | Division 2                     |                                    |                  | Pending | 10.0404 | 7/22/2  | 019, 3:10 | PM     | • | <b>A</b> |
|                                                                                                    | 2 | A                             | Version and a first | ~    | Shane Vannatta       | Fourth Judicial Distri | 5/29/2020 | Division 3                     | Region A - Misso                   | oula             | Pending | 11.000  | 6/4/20  | 20, 11:58 | AM     | • | Т        |
|                                                                                                    | 3 | As                            | Administration      | -0-  | John W. Larson       | Fourth Judicial Distri | 6/1/2016  | Division 3                     | Region A - Misso                   | oula             | Pending | 10.00   | 6/1/20  | 6. 6:04   | PM     | • |          |

| <b>亚</b>                | Maria At - DC-20-2         | 2 ~ Theft - Obtain Or | r Exerts Unauthoriz                                    |
|-------------------------|----------------------------|-----------------------|--------------------------------------------------------|
| Cause Number<br>DC-20-1 | OPD Matter ID              | Primary Contact       | Court<br>Fourth Judicial District Court, Missoula Cour |
| Details Related         | Activity Filing Ca         | ıbinet                |                                                        |
| ✓ Information           |                            |                       |                                                        |
| Name                    | 10-10-202 - Thath- Globale |                       | pe<br>C - District Court                               |

| Matter<br>V     | tarie MI - DC-20-3 | 💵 ~ Theft - Obtain O | r Exerts Unauthoriz                               |                         |
|-----------------|--------------------|----------------------|---------------------------------------------------|-------------------------|
| Cause Number    | OPD Matter ID      | Primary Contact      | Court<br>Fourth Judicial District Court, Missoula | Judge<br>a County Shane |
| Details Related | Activity Filing Ca | binet                |                                                   |                         |
| Budget ID       | ick this Link Tot  | tal Budget           | Total Pending Approval                            |                         |
| BUD-00228867    |                    |                      | \$0.00                                            |                         |
|                 |                    |                      |                                                   | View All                |
|                 |                    |                      |                                                   |                         |
|                 |                    |                      |                                                   |                         |

| BUD-00210496                       |              |                                  | + Follow | New - Pre Approval |
|------------------------------------|--------------|----------------------------------|----------|--------------------|
| Matter<br>Es Aggravated Kidnapping | Total Budget | Total Pending Approval<br>\$0.00 |          | 1                  |
| Budget Details (0)                 |              |                                  |          |                    |

- 5. Select the Service Provider Type and fill the required fields
  - a. NOTE: Timekeeper field is the individual you are requesting services from

| Details                                                 |   |                        |   |
|---------------------------------------------------------|---|------------------------|---|
| Service Provider Type                                   | * | - Traver Reimbursement |   |
| Mental Health                                           | * | 10110                  | * |
| * Timekeeper<br>Enter the Individual You are Requesting | - | * Justification        |   |
| Services From HERE                                      | Q |                        |   |
|                                                         |   |                        | / |
| Mental Health<br>Medical Document No of Pages           |   |                        |   |
| Legal Document No of Pages                              |   |                        |   |
| Other Document No. of Pages                             |   |                        |   |
|                                                         |   |                        |   |

- 6. After entering the required information and clicking Next, you will be brought to your **DRAFT** pre-approval, you can edit or keep it in draft until you are ready to submit.
  - a. Tip: do not include a \$ (dollar sign) when entering the requested amount

| Budget Detail<br>BDET-00135109           |                                      |                        |                   | + Follow | Edit | New Supplemental | Submit for Approval |
|------------------------------------------|--------------------------------------|------------------------|-------------------|----------|------|------------------|---------------------|
| Type Timekseper<br>Base Casey Contractor | Total Requested Amount<br>\$6,000.00 | Detail Status<br>Draft |                   |          |      |                  | 1                   |
| Details Related                          |                                      |                        | Approvals Chatter |          |      |                  |                     |
| Matter<br>Walt                           | Budget<br>BUD-00000618               |                        | Approval History  | r (0)    |      |                  |                     |
| Casey Contractor                         | Parent Detail                        |                        |                   |          |      |                  |                     |

- 8. Upon submit, you can optionally enter a comment and then press Submit
- 9. You will now notice a box with Approval History appears and the Detail Status says Submitted instead of Draft

| instead of Drait                            |                                    |                            |                  |                    |           |              |           |
|---------------------------------------------|------------------------------------|----------------------------|------------------|--------------------|-----------|--------------|-----------|
| Budget Detail<br>BDET-00135113              |                                    |                            |                  |                    | + Follow  | Edit New Sup | plemental |
| Type Timekeeper<br>Base Section 11th        | Total Requested Amount<br>\$250.00 | Detail Status<br>Submitted |                  |                    |           |              |           |
| Details Related                             |                                    |                            | Approvals Chatte | r                  |           |              |           |
| Matter Classification 5555 - Aggravated DUI | Budget<br>BUD-000                  |                            | Approval His     | tory (2)           |           |              | Recall    |
| Timekeeper                                  | Parent Detail                      |                            |                  |                    |           |              |           |
| Sar th                                      |                                    |                            | Step Name        | Date               | Status    | Assigned To  |           |
| Service Provider Type                       | Travel Reimbursement               |                            | Mental Health Ad | 9/10/2021, 4:34 PM | Pending   | Teleformer ( |           |
| Mental Health                               | No                                 |                            | Approval Request | 9/10/2021, 4:34 PM | Submitted | Ch           |           |
|                                             | Justification<br>need              |                            |                  |                    |           |              | View All  |
|                                             |                                    |                            | L                |                    |           |              |           |

## Entering Supplementals (Attorneys Only)

|          |                                                | Home          | View My Cases                  | PreApprovals (Budgets)              | Generate Invoice (Claim) | Vi        | ew Invoices (Clain | ns)             |          |   |   |       | (        |
|----------|------------------------------------------------|---------------|--------------------------------|-------------------------------------|--------------------------|-----------|--------------------|-----------------|----------|---|---|-------|----------|
| 50+ iter | Budgets<br>All 👻 🖈<br>ms - Sorted by Total Per | nding Approva | al • Filtered by All budgets • | Updated 2 minutes ago               |                          |           | Q. Search this li  | st              | \$\$ -   |   | C | <br>¢ | Ŧ        |
|          | Budget ID                                      | ✓ Matte       | r                              |                                     | ~                        | Total Bud | get 🗸 🗸            | Total Pending A | Approval | ↑ |   |       |          |
| 1        | 2 BUD-00000062                                 | James         | s Taylor - CR-21-2700 - Vic    | leo gambling machine gross income t | tax                      | \$0.00    |                    | \$0.00          |          |   | V |       | <b>^</b> |
| 2        | BUD-00000130                                   | Johnn         | ny Smith - CR-22-2112 - Lit    | tering Public Ways                  |                          | \$0.00    |                    | \$0.00          |          |   | W |       | Ŀ        |
| 3        | BUD-00000140                                   | Kelly I       | King - CR-21-512 - Reckles     | s Driving                           |                          | \$0.00    |                    | \$0.00          |          |   | • |       |          |
| 4        | BUD-00000240                                   | Christ        | opher Contractor - cr-21-5     | 5555 -                              |                          | \$833.00  |                    | \$0.00          |          |   | • |       |          |
|          |                                                |               |                                |                                     |                          |           |                    |                 |          |   |   |       |          |

2. After clicking on the Budget ID, you are now in the Budget record. Find and select the Budget Detail (pre-approval) you need to enter the supplemental for. Remember the Timekeeper field is the Service Provider being requested for

|          | BUD-000030                                                  | 0                                                                                     |                                      |                                                      |                  |                      |                          | - FOILOW New    | Pie Approva |
|----------|-------------------------------------------------------------|---------------------------------------------------------------------------------------|--------------------------------------|------------------------------------------------------|------------------|----------------------|--------------------------|-----------------|-------------|
| te<br>is | connected to, this<br>r navigate ba<br>Criminal - CR-44-444 | tter this budget is<br>can be clicked on to<br>ck to the matter<br>4 - Aggravated DUI | 0 Total Budget                       | Total Pending Approval<br>\$0.00                     |                  |                      |                          |                 |             |
| E        | Budget Details (7)<br>s • Sorted by Service Pr              | ) Budget Detail =  <br>rovider Type • Update                                          | Pre-approval<br>ed a few seconds ago |                                                      |                  |                      |                          |                 | \$          |
| 1        | Detail ID 🗸 🗸                                               | Туре 🗸                                                                                | Service Provider T ↑ ∨               | Timekeeper V                                         | Travel Reim 🗸    | Amount Reques 🗸      | Detail Status            | ✓ Parent Detail | ~           |
|          | BDET-00000024                                               | Base                                                                                  | Mental Health                        | Test Mental Health Provider                          | Yes              | \$1,111.00           | Approved                 |                 | •           |
|          | BDET-00000017                                               | Base                                                                                  | Expert                               | Sammy Service Provider                               | Yes              | \$400.00             | Approved                 |                 | T           |
|          | BDET-00000018                                               | Base                                                                                  | Other                                | Deb Timekeeper                                       | Yes              | \$600.00             | Approved                 | BDET-00000019   | T           |
|          |                                                             |                                                                                       |                                      |                                                      |                  |                      |                          |                 |             |
|          | BDET-00000019                                               | Parent                                                                                | Other                                | Deb Timekeeper                                       | Yes              |                      | Parent                   |                 | ▼           |
|          | BDET-00000019<br>BDET-00000020                              | Parent<br>Parent                                                                      | Other<br>Other                       | Deb Timekeeper<br>Deb Timekeeper                     | Yes              | \$500.00             | Parent<br>Draft          | BDET-00000019   | •<br>•      |
|          | BDET-00000019<br>BDET-00000020<br>BDET-00000021             | Parent<br>Parent<br>Base                                                              | Other<br>Other<br>Other              | Deb Timekeeper<br>Deb Timekeeper<br>Christina Chasko | Yes<br>Yes<br>No | \$500.00<br>\$300.00 | Parent<br>Draft<br>Draft | BDET-00000019   | •           |

| Bud BD                                   | get Detail<br>ET-00000024                             |                                         |                           |                   | + Follow        | Edit | New Supplemental | Submit for Approval |
|------------------------------------------|-------------------------------------------------------|-----------------------------------------|---------------------------|-------------------|-----------------|------|------------------|---------------------|
| Type<br>Base                             | Timekeeper<br>Test Mental Health Provider             | Total Requested Amount<br>\$5,000.00    | Detail Status<br>Approved |                   | 1               |      |                  |                     |
|                                          |                                                       |                                         |                           |                   |                 |      |                  |                     |
| etails                                   | Related                                               |                                         |                           | Approvals Chatter |                 |      |                  |                     |
| Oetails<br>Matter<br>Chris               | Related                                               | Budget<br>BUD-0000300                   |                           | Approvals Chatter | ory (4)         |      |                  |                     |
| Matter<br>Chris Timekeeper<br>Test Menta | Related<br>4444 - Aggravated DUI<br>I Health Provider | Budget<br>BUD-00000300<br>Parent Detail |                           | Approvals Chatter | ory (4)<br>Date | Stat | :us As:          | signed To           |

4. After clicking New Supplemental, a screen will prompt you for specific information. Fill the required fields and press Next

| Budget Detail<br>BDET-00135112                                   |                                          |                 |           | + Follo         | w Edit | New Supplemental | Submit for Approval |
|------------------------------------------------------------------|------------------------------------------|-----------------|-----------|-----------------|--------|------------------|---------------------|
| Type Timekeeper<br>Supplemental <u>Test Mental Health Provid</u> | Total Requested Amount<br>der \$5,275.00 | Detail<br>Draft | Status    |                 |        |                  | Ť                   |
| Details Related                                                  |                                          |                 | Approvals | Chatter         |        |                  |                     |
| Matter<br>Chris Criminal - CR-44-4444 - Aggravated DUI           | Budget<br>BUD-00000300                   |                 | Approv    | /al History (0) |        |                  |                     |
| Timekeeper<br>Test Mental Health Provider                        | Parent Detail<br>BDET-00135111           |                 |           |                 |        |                  |                     |
| Service Provider Type<br>Mental Health                           | Travel Reimbursement<br>Yes              |                 |           |                 |        |                  |                     |
|                                                                  | Justification<br>Need another evaluation |                 |           |                 |        |                  |                     |

## Invoices (claims)

OPD UPDATE: New Regional structure in Division 1, Public Defender Division

Division 1 has now been restructured to better reflect Division 3, Conflict Defender Division in its regional structure by reducing the regions from 11 to 3 (Region 1, 2, 3). Please note the following:

#### The new Division 1 Regions:

#### Region 1 is now:

- Kalispell Office (previously region 1)
- Missoula Office (previously region 2)
- Butte Office (previously region 5)

#### Regional: Koan Mercer, <u>kmercer@mt.gov</u>

#### Region 2 is Now:

- Great Falls Office (previously region 3)
- Helena Office (previously region 4)
- Havre Office (previously region 6)
- Bozeman Office (previously region 8)

#### Regional: Annie DeWolf, <u>adewolf@mt.gov</u>

#### Region 3 is Now:

- Lewistown Office (previously region 7)
- Billings Office (previously region 9)
- Glendive Office (previously region 10)
- Miles City Office (previously region 11)

### Regional: Eldena Bear Dont Walk, ebeardontwalk@mt.gov

#### Division 3, Conflict Defender Division Regions:

#### **Region A:**

- Kalispell Office (previously region 1)
- Missoula Office (previously region 2)
- Butte Office (previously region 5)

#### Regional: Alisha Rapkoch, alisha.rapkoch@mt.gov

#### **Region B:**

- Great Falls Office (previously region 3)
- Helena Office (previously region 4)
- Havre Office (previously region 6)
- Bozeman Office (previously region 8)

Regional: Melissa Edwards-Smith, melissa.edwards-smith@mt.gov

#### **Region C:**

- Lewistown Office (previously region 7)
- Billings Office (previously region 9)
- Glendive Office (previously region 10)
- Miles City Office (previously region 11)

Regional: Jim Reinstma, jim.reinstma@mt.gov

What does this mean for your invoices? Due to the reduction in regions, now when you bill for cases you will also reduce the claims you'll need to create for non-conflict cases. For cases in Division 1 (non-conflict cases), you can now group together all cases in Kalispell office, Missoula office, Butte office (what would have been three separate claims before for Region 1, non-conflict; Region 2, non-conflict; Region 5, non-conflict) into one claim and upload the documentation for all offices into that claim. The same concept follows for the new Region 2 and new Region 3 based on the information above.

For Division 3 (conflict cases) the indication of 'conflict' when billing is now defined by the Region A, B, or C such as this (rather than what would have previously been Region 4, Conflict and Region 2, Conflict):

| Division 3 | Region B - Helena   |
|------------|---------------------|
| Division 3 | Region A - Missoula |

No changes to Division 2, Appellate Defender Division or Division 4, Central – Sentence Review

### Creating and Submitting Invoices - Attorneys

1. After logging into the AdvOPD Contractor and Vendor Portal, **click the 'Generate Invoice (claim)**' from the top navigation bar.

You are brought to a 'Select Cases' page – <mark>only select ONE case from one region you need to create the</mark> shell invoice for that you will then add each claim line to (line item).

*Tip: at this time, search is not enabled on the select cases screen so you can click on any of the columns to sort the information to better find what you are looking for:* 

| / | Court                       | $\sim$ | Invoice Gro | up 🕹  | ~ |
|---|-----------------------------|--------|-------------|-------|---|
|   | Montana Supreme Court       |        | Division 2  | $\Im$ |   |
|   | Montana Supreme Court       |        | Division 2  |       |   |
|   | Montana Supreme Court       |        | Division 2  |       |   |
|   | Mineral County Justice Cour | rt     | Region A    |       |   |

2. You will select a case from the Region and/or Division you want to submit invoices for by marking the checkboxes here (please review highlighted part above for this step):

| ľ | 2   | Select      | Case |
|---|-----|-------------|------|
| - | OPE | ) Matter Id | ~    |
| - | 20- | 18685       |      |
|   | 20- | 6827        |      |

3. After selecting ONE CASE from the invoice group you need to bill for, press Next and you are brought to a screen with the first 'shell' invoice being created, select the Month of Service by selecting ANY day in the month e.g. choosing any date between August 1-31 will create an August invoice. After selecting your month of service, then press Create/Upload – you will be

prompted to upload your supporting documentation required by policy. Note: NO CHANGES TO REQUIRED DOCUMENTATION, please continue to use the same documentation you used in the prior system or refer to the <u>OPD Pre-Approval and Claims Procedure 3(a)</u> for details on invoice expectations.

| Division 2    | Indicates Invoice<br>Group Being<br>Created    |                             |                       |               |     |
|---------------|------------------------------------------------|-----------------------------|-----------------------|---------------|-----|
| OPD Matter Id | ✓ Name                                         | Matter Type Code 🗸          | Court 🗸               | Invoice Group | × ^ |
| 20-1          | January 1990 1990 1990 1990 1990 1990 1990 199 | DA                          | Montana Supreme Court | Division 2    |     |
|               |                                                |                             |                       |               |     |
|               |                                                |                             |                       |               |     |
|               |                                                |                             |                       |               |     |
|               |                                                |                             |                       |               |     |
|               |                                                |                             |                       |               |     |
|               |                                                |                             |                       |               |     |
|               |                                                |                             |                       |               |     |
|               |                                                | Select the month of Service | >                     |               | 4   |
|               |                                                | Create/Upload               |                       |               |     |

|             | Division 2                                                                                                    |  |
|-------------|----------------------------------------------------------------------------------------------------|--|
| Attach File | Upload Files<br>Upload all attachments for your<br>claim here - remember for new<br>regions in Division 1 (non-conflict)<br>new includes more offices and you |  |
|             | can include all invoices into the<br>same claim                                                                                                    |  |

then press Next

4. After the shell has been created, you are brought to your Invoices list of Recently Viewed (you can change this list by selecting the down arrow). Open the NEW shell by clicking on the INV-#: c

| 50+ item | woices<br>Recently Viewed |   |                  |          |   |              |   |          |               |   |
|----------|---------------------------|---|------------------|----------|---|--------------|---|----------|---------------|---|
|          | Number                    | ~ | Invoice Date 🗸 🗸 | Due Date | ~ | Total Amount | v | Status 🗸 | Invoice Group | ~ |
| 1        | INV-00958798              |   | 8/10/2021        | 9/9/2021 |   | \$0.00       | ( | New      | Division 2    |   |

When you open the invoice, you are brought to a page that looks like this, notice the Status is NEW and the Month of Service reflects the month you selected when creating the invoice:

| Invoice<br>INV-00958           | 3798               |                             |                                             |
|--------------------------------|--------------------|-----------------------------|---------------------------------------------|
| Invoice Date<br>8/10/2021      | Total Am<br>\$0.00 | ount Status<br>New          | Invoice Group<br>Division 2                 |
| Number<br>INV-00958798         |                    | Owner                       | Line Items Approvals Chatter Filing Cabinet |
| Invoice Date<br>8/10/2021      |                    | Invoice Group<br>Division 2 |                                             |
| Invoice Date - Month<br>August | >                  |                             |                                             |
| 2022                           |                    |                             |                                             |
| Description                    |                    |                             |                                             |
| ✓ Dates<br>Accounting Date     |                    |                             |                                             |
| 8/10/2021                      |                    |                             |                                             |

5. What previously was called 'Claim Lines' in the Hours or Expenses section within CRM is now called 'Line Items' in AdvOPD, **press New Line Item** to add hours and/or expenses to this invoice:

| + Follow | New Line Item | Submit for Approval | Edit |
|----------|---------------|---------------------|------|
|          | New Line Ite  | em                  |      |

A new screen appears, review the following notes below:

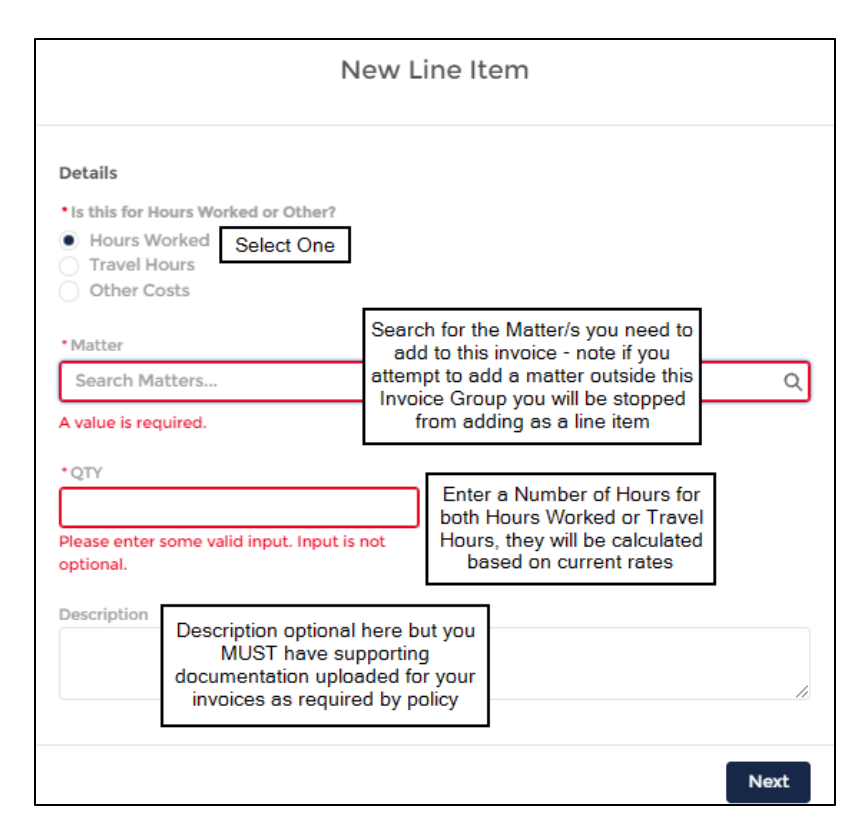

NOTE: When searching for Matters you will notice as you search the system will only show 5 results based on what it thinks you are searching for, if you do not see the matter you are needing be sure to press the 'Show all Results for: xx'

| Jetail      | 5                                                                   |              |
|-------------|---------------------------------------------------------------------|--------------|
| Is this     | s for Hours Worked or Other?                                        |              |
| • Ho        | urs Worked                                                          |              |
| Ot          | her Costs                                                           |              |
| 0.00        |                                                                     |              |
| • Matte     | 31                                                                  |              |
| chris       |                                                                     | ۵            |
| Q           | Show All Results for "chris"                                        |              |
| ٥Į٥         | Chris CR-21-82502                                                   |              |
| 510         | Chris C<br>CR-21-82801                                              |              |
| 510         | Standard Chas Christian ~<br>CR-20-195                              | ndelse legge |
| <u>st</u> o | Chris                                                               |              |
| <u>مآه</u>  | Chris C - Open Container / Public Drinking / Vehicles<br>CR-11-1111 |              |
|             |                                                                     | Next         |

| New Line Item                                                                                                    |
|----------------------------------------------------------------------------------------------------|
| This Line Item will cause a negative hours balance on the matter based off the current<br>weight. Please provide a justification for these hours along with an amount of how many<br>more hours you will need added to the matter.<br>Matter Total Weight: 0<br>Total Hours Submitted/Approved: 3<br>Submitting: 3.00<br>*Justification for Hours<br>trial<br>*Estimated Additional Hours Needed<br>2 |
|                                                                                                    |

- 6. Use the Travel Hours to enter the number of hours travelling (e.g. windshield time) for each matter.
- 7. If you select Other Costs, you can enter Mileage, Per Diem, Lodging, Office Stipend, etc.
- 8. After entering the information (example below), **press Next.** If you have exceeded the billing standard, you will be prompted to provide justification and an *estimation* of additional hours needed:

| Invoice<br>INV-00958798            |               | + Follow New Line Item Submit for Approval Edit                    |
|------------------------------------|---------------|--------------------------------------------------------------------|
| Invoice Date<br>8/10/2021 \$168.00 | Status<br>New | Invoice Croup<br>Division 2                                        |
| Number<br>INV-00958798             | Owner         | Line Items Approvals Chatter Filing Cabinet                        |
| 8/10/2021                          | Division 2    | trem • opdated a tew seconds ago                                   |
| Invoice Date - Month<br>August     |               | 1 LI-4970578 Characteria - Hours Worked Hours Worked \$168.00 3.00 |
| Fiscal Year<br>2022                |               |                                                                    |
| Description                        |               | View All                                                           |

9. Continue this process to add New Line Items for each billable item within this Invoice Group. After you have inputted all hours and costs, press the Submit for Approval button, and then Save:

|               |                             |                                |          |            | 1           |            |       |
|---------------|-----------------------------|--------------------------------|----------|------------|-------------|------------|-------|
|               |                             |                                | + Follow | New Line   | Item Submit | for Approv | val   |
| Status<br>New | Invoice Group<br>Division 2 |                                |          |            |             |            |       |
| opher Contr   | Line Items Ap               | provals Chatter Filing Cabinet |          |            |             |            |       |
| qu            | 2 items • Updated           | 23 minutes ago                 | ×        |            |             |            | fåt + |
|               |                             | Submit for Approval            |          | oense A 🗸  | Total Amo 🗸 | QTY        | ~     |
|               | lauri a Bata                |                                |          | urs Worked | \$168.00    | 3.00       |       |
|               | 8/10/2021                   | \$213.00                       |          | vel Time   | \$45.00     | 1.00       |       |
|               |                             | Can                            | cel Save |            |             |            | V     |

Notice the Status changes to Submitted:

| Invoice<br>INV-009        | 58798                    |                     |                             |
|---------------------------|--------------------------|---------------------|-----------------------------|
| Invoice Date<br>8/10/2021 | Total Amount<br>\$213.00 | Status<br>Submitted | Invoice Group<br>Division 2 |
|                           |                          | $\bigcirc$          |                             |

10. If you have additional invoices to complete, navigate back to the top menu bar and select the 'View Invoices (claims)' from the top navigation bar and open the next Invoice to add line items to:

| 2 | INV-00958798 | 8/10/2021 | 9/9/2021   | \$213.00 | Submitted | Division 2 | ccont |
|---|--------------|-----------|------------|----------|-----------|------------|-------|
| 3 | INV-00958799 | 9/17/2021 | 10/17/2021 | \$348.00 | New       | Region 1   | ccont |

After submitting, you can view the approval process, and at which step the claim is pending review:

| Invoice<br>INV-00958           | 798                    |                                        |                             |                        | + Follow  | New Line Item Submit for Approval |
|--------------------------------|------------------------|----------------------------------------|-----------------------------|------------------------|-----------|-----------------------------------|
| Invoice Date<br>8/10/2021      | Total Amou<br>\$213.00 | unt Status<br>Submitted                | Invoice Group<br>Division 2 |                        |           |                                   |
| Number<br>INV-00958798         |                        | Owner<br>Christopher Contrest<br>actor | Line Items Approvals (2)    | Chatter Filing Cabinet |           |                                   |
| Invoice Date<br>8/10/2021      |                        | Invoice Group<br>Division 2            | Step Name                   | Date                   | Status    | Assigned To                       |
| Invoice Date - Month<br>August |                        |                                        | Accounting Review           | 9/22/2021, 9:56 AM     | Pending   | International Contractor          |
| Fiscal Year                    |                        |                                        | Approval Request Submitted  | 9/22/2021, 9:56 AM     | Submitted | Oristopher Bortunker              |
| 2022                           |                        |                                        |                             |                        |           | Ν                                 |

If you need to edit a line item you've entered, open the record by clicking here:

| Line Item | s Approvals     | Chatter            | Filing C | abinet       |
|-----------|-----------------|--------------------|----------|--------------|
| item • Up | poice Line Iter | ns (1)<br>onds ago |          | Evpance Tv V |
| 1 1       | 1-000078        | Chris C            | 4        | Hours Worked |

| LI-000078              |                                      |                    |                          |                      | + Follow Edit Update Amount Delete |
|------------------------|--------------------------------------|--------------------|--------------------------|----------------------|------------------------------------|
| Invoice<br>INV-0000038 | Timekeeper<br>Sammy Service Provider | UTBMS Expense Code | Total Amount<br>\$902.00 | Detail Status<br>New |                                    |

### Creating and Submitting Invoices – Non-Attorneys

1. After logging into the AdvOPD Contractor and Vendor Portal, **click the 'Generate Invoice (claim)**' from the top navigation bar.

You are brought to a 'Select Cases' page – <mark>only select ONE case from one region you need to create the</mark> shell invoice for that you will then add each claim line to (line item).

*Tip: at this time, search is not enabled on the select cases screen so you can click on any of the columns to sort the information to better find what you are looking for:* 

| Court                        | ~ | Invoice Group 🕹 | ~ |
|------------------------------|---|-----------------|---|
| Montana Supreme Court        |   | Division 2      |   |
| Montana Supreme Court        |   | Division 2      |   |
| Montana Supreme Court        |   | Division 2      |   |
| Mineral County Justice Court |   | Region A        |   |

2. You will select a case from the Region and/or Division you want to submit invoices for by marking the checkboxes here (please review highlighted part above for this step):

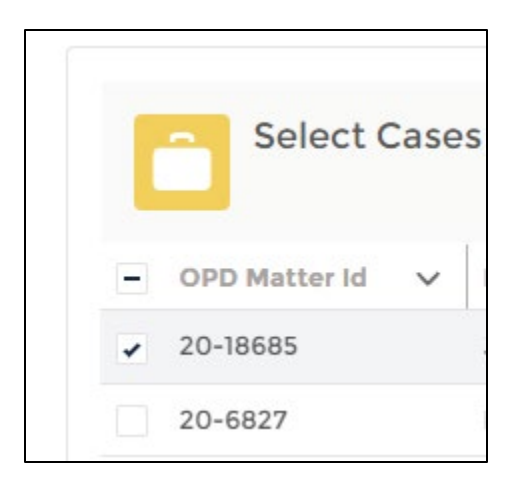

3. After selecting ONE CASE from the invoice group you need to bill for, press Next and you are brought to a screen with the first 'shell' invoice being created, select the Month of Service by selecting ANY day in the month e.g. choosing any date between August 1-31 will create an August invoice. After selecting your month of service, then press Create/Upload – you will be prompted to upload your supporting documentation required by policy.

**Note:** NO CHANGES TO REQUIRED DOCUMENTATION, please continue to use the same documentation you used in the prior system or refer to the <u>OPD Pre-Approval and Claims</u> <u>Procedure 3(a)</u> for details on invoice expectations.

| Division 2    | Inc    | dicates Invoice<br>Group Being<br>Created |                               |                       |               |     |
|---------------|--------|-------------------------------------------|-------------------------------|-----------------------|---------------|-----|
| OPD Matter Id | $\sim$ | Name 🗸                                    | Matter Type Code 🗸 🗸          | Court 🗸               | Invoice Group | < ^ |
| 20-1          |        | January 10                                | DA                            | Montana Supreme Court | Division 2    |     |
|               |        |                                           |                               |                       |               |     |
|               |        |                                           |                               |                       |               | 1   |
|               |        |                                           |                               |                       |               |     |
|               |        |                                           |                               |                       |               |     |
|               |        |                                           |                               |                       |               |     |
|               |        |                                           |                               |                       |               |     |
|               |        | 1                                         | * Select the month of Service | >                     |               | Ţ   |
|               |        |                                           | Create/Upload                 |                       |               |     |

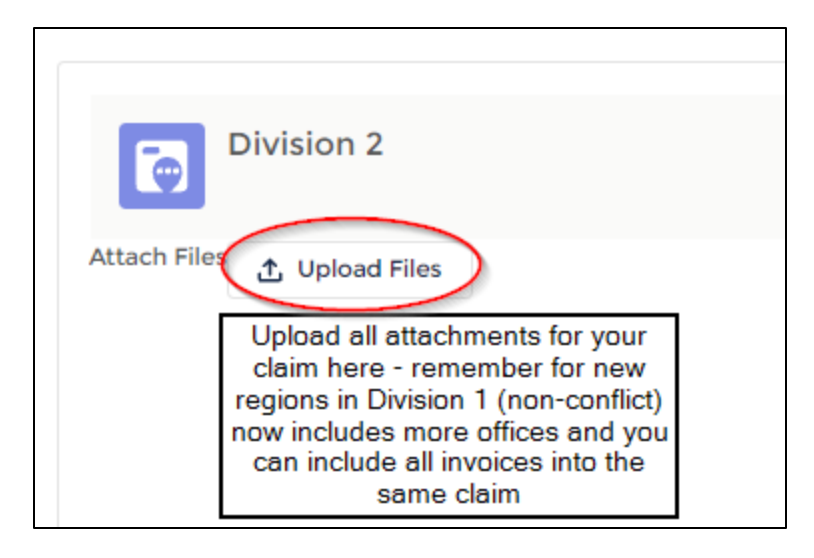

#### then press Next

4. After the shell has been created, you are brought to your Invoices list of Recently Viewed (you can change this list by selecting the down arrow). Open the NEW shell by clicking on the INV-#: c

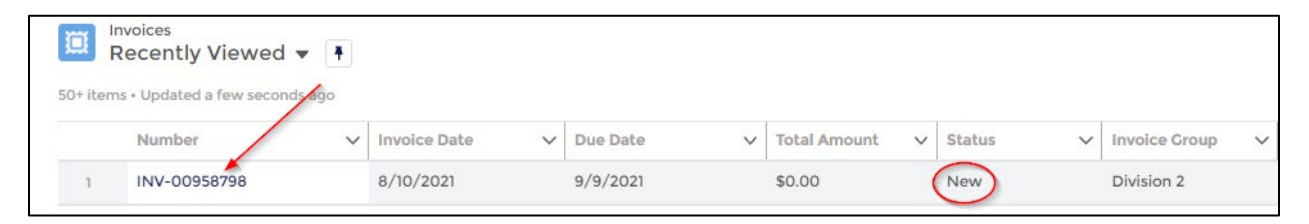

When you open the invoice, you are brought to a page that looks like this, notice the Status is NEW and the Month of Service reflects the month you selected when creating the invoice:

| Invoice Date<br>8/10/2021  Number<br>INV-00958798  Invoice Date<br>8/10/2021  Description  Cover<br>Division 2  Line Items Approvals Chatter Filing Cabinet  Imvoice Date Anoth Division 2  Line Items (0)  Imvoice Line Items (0)  Accounting Date Accounting Date Ac | Invoice<br>INV-00958      | 8798                |                             |                             |              |         |                |  |
|----------------------------------------------------------------------------------------------------|---------------------------|---------------------|-----------------------------|-----------------------------|--------------|---------|----------------|--|
| Number<br>INV-00958798  Invoice Date<br>8/10/2021  Division 2  Invoice Line Items (0) Invoice Line Items (0) Invoice L     | Invoice Date<br>8/10/2021 | Total Amo<br>\$0.00 | unt Status<br>New           | Invoice Group<br>Division 2 |              |         |                |  |
| Invoice Date<br>B/10/2021<br>Division 2<br>Invoice Crup<br>Division 2<br>Invoice Line Items (0)                                                                                                    | Number                    |                     | Owner                       | Line Items                  | Approvals    | Chatter | Filing Cabinet |  |
| Invoice Date Invoice Croup<br>B//0/201 Division 2<br>Invoice Date - Month<br>August<br>Fiscal Year<br>2022<br>Description<br>V Dates<br>Accounting Date<br>8/10/2021                                                                                                    | INV-00958798              |                     | Chi act                     | 🗵 Invoi                     | ce Line Item | s (0)   |                |  |
| Invoice Date - Month<br>August<br>Fiscal Year<br>2022<br>Description                                                                                                    | Invoice Date<br>8/10/2021 |                     | Invoice Group<br>Division 2 |                             |              |         |                |  |
| August<br>Fiscal Year<br>2022<br>Description                                                                                                    | Invoice Date - Month      |                     |                             |                             |              |         |                |  |
| Piscal Year<br>2022<br>Description                                                                                                    | August                    |                     |                             |                             |              |         |                |  |
| Description  Description  Dates  Accounting Date 8/0/(2021                                                                                                    | Fiscal Year               |                     |                             |                             |              |         |                |  |
| Description                                                                                                    | 2022                      |                     |                             |                             |              |         |                |  |
| Dates Accounting Date 8/0/2021                                                                                                    | Description               |                     |                             |                             |              |         |                |  |
| Accounting Date<br>8/10/2021                                                                                                    | ✓ Dates                   |                     |                             |                             |              |         |                |  |
| 8/10/2021                                                                                                    | Accounting Date           |                     |                             |                             |              |         |                |  |
|                                                                                                    | 8/10/2021                 |                     |                             |                             |              |         |                |  |

5. What previously was called 'Claim Lines' in the Hours or Expenses section within CRM is now called 'Line Items' in AdvOPD, **press New Line Item** to add hours and/or expenses to this invoice:

| + Follow New Line Item Submit for Approval |
|--------------------------------------------|
|--------------------------------------------|

A new screen appears, select the service you provide:

| What type of service is this for?<br>None<br>Investigator<br>Mental Health<br>Expert<br>Other         |                                         | New Line Item |  |
|----------------------------------------------------------------------------------------------------|-----------------------------------------|---------------|--|
| What type of service is this for?<br>None<br>None<br>Investigator<br>Mental Health<br>Expert<br>Other |                                         |               |  |
| What type of service is this for?<br>None<br>Investigator<br>Mental Health<br>Expert<br>Other         |                                         |               |  |
| None<br>None<br>Investigator<br>Mental Health<br>Expert<br>Other                                      | What type of service is this            | s for?        |  |
| None<br>Investigator<br>Mental Health<br>Expert<br>Other                                              | None                                    |               |  |
| Investigator<br>Mental Health<br>Expert<br>Other                                                      | None                                    |               |  |
| Mental Health<br>Expert<br>Other                                                                      |                                         |               |  |
| Expert<br>Other                                                                                       | Investigator                            |               |  |
| Other                                                                                                 | Investigator<br>Mental Health           |               |  |
|                                                                                                    | Investigator<br>Mental Health<br>Expert |               |  |

6. Indicate if you are billing for a pre-approved professional service or entering travel hours, indicate the date of service, and then select a pre-approval you are billing against (the matter name is on the right hand side column)

|                          |                                                                     | New I               | Line Item              |     |
|--------------------------|---------------------------------------------------------------------|---------------------|------------------------|-----|
|                          |                                                                     |                     |                        |     |
| Details                  |                                                                     |                     |                        | - 1 |
| • Is this<br>Pre-<br>Oth | a Pre-Approved Expense o<br>-Approved Professional S<br>er - Travel | r Other?<br>iervice | Select One             |     |
| • Date o                 | f Service                                                           |                     |                        |     |
|                          |                                                                     | i                   |                        |     |
| Select a                 | a Pre Approval                                                      |                     |                        |     |
|                          | Detail ID                                                           | $\sim$              | Matter Name            |     |
|                          | BDET-00000068                                                       |                     | Chris Christian        |     |
| ۲                        | BDET-00000524                                                       |                     | Chris Chini and Anna - |     |

|             | ode and Name                                    |                                                                |                                                    | $\sim$   |
|-------------|-------------------------------------------------|----------------------------------------------------------------|----------------------------------------------------|----------|
| • 6         | 21091 Hours Worked - Investigat                 | or                                                             |                                                    |          |
| 6           | 2109S Hours Worked - Subpoen                    | as                                                             |                                                    |          |
| 0 6         | 21091 621091 - Migration                        | Select the Service Coo<br>Based on Initial Selecti<br>Being Pr | de (Options Chang<br>on of Type of Servi<br>ovided | ie<br>ce |
| 2TY<br>8.00 | Enter Hours Here, System<br>Calculates Based on |                                                                |                                                    |          |
| escription  | Current OPD Rates                               | al but you are still                                           |                                                    |          |

- 7. Continue this process to add New Line Items for each billable item within this Invoice Group.
- 8. If you did not upload your supporting documentation file/s in Step 3, you can upload them by clicking on Filing Cabinet, then using the upload button.
- 9. After you have inputted all hours and costs, press the Submit for Approval button, and then Save:

|               |                             |                                 |                |           | (           |           |             |
|---------------|-----------------------------|---------------------------------|----------------|-----------|-------------|-----------|-------------|
|               |                             |                                 | + Follow       | New Line  | Item Submit | for Appro | val         |
| Status<br>New | Invoice Group<br>Division 2 |                                 |                |           |             |           |             |
|               | Line Items A                | pprovals Chatter Filing Cabinet |                |           |             |           |             |
| opher Contr   | Invoice                     | Line Items (2)                  |                |           |             |           | <b>\$</b> - |
| qu            | 2 items • Update            | d 23 minutes ago                | <u> </u>       |           |             |           |             |
|               |                             | Submit for Approval             | p              | ense A 🗸  | Total Amo 🗸 | QTY       | ~           |
|               | Inveice Date                | Tatal Amount                    | u              | rs Worked | \$168.00    | 3.00      |             |
|               | 8/10/2021                   | \$213.00                        |                | el Time   | \$45.00     | 1.00      |             |
|               |                             | Can                             | 2<br>Icel Save |           |             |           | V           |

After submitting, you can view the approval process, and at which step the claim is pending review:

| INV-009587                                                                  | 98          |                                                              |                                                                             |                                                  | + Follow                       | New Line Item | Submit for Approv |
|-----------------------------------------------------------------------------|-------------|--------------------------------------------------------------|-----------------------------------------------------------------------------|--------------------------------------------------|--------------------------------|---------------|-------------------|
| nvoice Date                                                                 | Total Amour | nt Status                                                    | Invoice Group                                                               |                                                  |                                |               |                   |
| 3/10/2021                                                                   | \$213.00    | Submitted                                                    | Division 2                                                                  |                                                  |                                |               |                   |
| Number                                                                      |             | Owner                                                        | Line Items Approvals C                                                      | hatter Filing Cabinet                            |                                |               |                   |
| rearriser                                                                   |             | Owner                                                        |                                                                             |                                                  |                                |               |                   |
| INV-00958798                                                                |             | Christopher Contr<br>actor                                   | Approval History (2)                                                        |                                                  |                                |               |                   |
| INV-00958798                                                                |             | Christopher Contr<br>actor                                   | Approval History (2)                                                        |                                                  |                                |               |                   |
| INV-00958798<br>Invoice Date<br>8/10/2021                                   |             | Christopher Contr<br>actor<br>Invoice Group<br>Division 2    | Approval History (2)<br>Step Name                                           | Date                                             | Status                         | As            | signed To         |
| INV-00958798<br>Invoice Date<br>8/10/2021<br>Invoice Date - Month           |             | Christopher Contrest<br>actor<br>Invoice Group<br>Division 2 | Approval History (2)<br>Step Name<br>Accounting Review                      | Date<br>9/22/2021, 9:56 AM                       | Status<br>Pending              | As            | signed To         |
| INV-00958798<br>Invoice Date<br>8/10/2021<br>Invoice Date - Month<br>August |             | Christopher Contr<br>actor<br>Invoice Croup<br>Division 2    | Approval History (2) Step Name Accounting Review Approval Request Submitted | Date<br>9/22/2021, 9:56 AM<br>9/22/2021, 9:56 AM | Status<br>Pending<br>Submitted | As            | signed To         |

If you need to edit a line item you've entered, open the record by clicking here:

| Line Items             | Approvals                         | Chatter         | Filing C | abinet                       |
|------------------------|-----------------------------------|-----------------|----------|------------------------------|
| Invoi<br>1 item • Upda | ce Line Item:<br>ated a few secon | s (1)<br>ds ago | T        |                              |
| #<br>1 LI-0            | 000078                            | Matter          | ×        | Expense Ty V<br>Hours Worked |
| 54 C                   |                                   |                 |          |                              |

| Invoice Line Item LI-000078 |                        |                    |              |               | + Follow Edit Update Amount Delete |
|-----------------------------|------------------------|--------------------|--------------|---------------|------------------------------------|
| Invoice                     | Timekeeper             | UTBMS Expense Code | Total Amount | Detail Status |                                    |
| INV-00000038                | Sammy Service Provider | 621091             | \$902.00     | New           |                                    |

## Closing Cases (Attorneys Only)

OPD now has a portal with the functionality to allow Contractors to close cases directly rather than submitting requests to OPD to close cases (prior method in CRM). Note, OPD no longer requires the traditional 'closing forms' AS LONG AS a final sentence/judgement order is provided with all relevant information.

1. Click 'View My Cases' from the top navigation bar and select the case you need to close by clicking on the link in the NAME column:

| M مو     | atters<br>II Cases 🔻 🖈                                |                       |     |                        |   |                 |             |                      |       |       |   |      |
|----------|-------------------------------------------------------|-----------------------|-----|------------------------|---|-----------------|-------------|----------------------|-------|-------|---|------|
| 66 items | • Sorted by Name • Filtered by All matters - Status • | Updated a few seconds | ago |                        |   |                 | Q Search th | is list              | 1Q1 - | III * | G | Υ.   |
|          | Name †                                                | ✓ Judge               | ~   | Court                  | ~ | Received Date 🗸 | Division V  | Office               |       |       |   |      |
| 1        | Allison Alias - dc-21-1234 -                          | Emily Copeland        |     | Hamilton City Court    |   | 5/26/2021       | Division 2  |                      |       |       |   | ^    |
| 2        | Anna Moss                                             |                       |     |                        |   | 7/21/2021       | Division 1  | Region 2 - Missoula  |       |       |   | 1    |
| 3        | Anna Moss - CR-21-11123 - Reckless Driving            | Anne Peterson         |     | Helena Municipal Court |   | 7/18/2021       | Division 3  | Region B - Bozeman   |       |       |   |      |
| 4        | Anna Moss - CR-21-34567 - Reckless Driving            |                       |     |                        |   | 7/2/2021        | Division 1  | Region 1 - Kalispell |       |       |   | 1    |
|          |                                                       |                       |     |                        |   |                 |             |                      |       |       |   | - 20 |

2. After you've opened the case you need to close, notice the 'Close Matter' button in the upper right:

| Matter<br>Banksy Ko   | osovich - DC-17-18 - |                 |                                |                                     |      | + Follow Related Matter | Close Matter |
|-----------------------|----------------------|-----------------|--------------------------------|-------------------------------------|------|-------------------------|--------------|
| Cause Number          | OPD Matter ID        | Primary Contact | Court<br>Montana Supreme Court | Judge<br>Chief Justice Mike McGrath |      |                         |              |
| Details Related       | Activity Filing Cal  | binet           |                                |                                     | Post |                         |              |
| ✓ Information<br>Name |                      |                 | Type<br>SR - Sentence Review   |                                     |      | Share an update         | Share        |

3. After clicking Close Matter on the appropriate case, a screen notifies you of the process, press next:

|   | -                                                                                                    | ~        |
|---|----------------------------------------------------------------------------------------------------|----------|
| t | Close Matter                                                                                                    |          |
|   | ATTENTION:<br>The following screen will loop through each charge tied<br>to this matter, showing 1 charge at a time. Please update<br>the fields that need updated for each charge. | te<br>Is |
|   | Next                                                                                                    | y<br>lic |

- 4. The next screen appears with charge, count and matter type codes. ONLY FILL IN THE REQUIRED FIELDS
  - a. For Disposition please select the appropriate disposition, different options may appear depending on the matter type you are closing
  - b. For Disposition Vehicle—this is how the disposition was achieved i.e. bench trial or plea agreement
  - c. For Disposition Date-this should be the date judgment given
    - i. EXAMPLE:

| $\searrow$                                                 | CIUSC                          | matter                                                                            |                       |
|------------------------------------------------------------|--------------------------------|-----------------------------------------------------------------------------------|-----------------------|
| Fo                                                         | or Charg                       | je Count: 1                                                                       |                       |
| with Statute: <mark>46-18-9</mark><br>th                   | 03A<br>e follow                | pplication for review, u<br>ving fields:                                          | pdate                 |
| Do NOT change the Matter Ty<br>displayed because it is con | pe Code fi<br>nected to<br>fie | elds, as that is pulled from the Ma<br>the Disposition and Disposition V<br>elds. | atter. It's<br>ehicle |
| Matter Type Code                                           |                                | Matter Type Code                                                                  |                       |
| SR                                                         | \$                             | SR                                                                                | \$                    |
| Disposition                                                |                                | Dispo Vehicle                                                                     |                       |
| No Change to Sentence                                      | \$                             | Sentence Review Hearing                                                           | \$                    |
| • Dispo Date                                               |                                |                                                                                   |                       |
|                                                            |                                |                                                                                   | 曲                     |
| Sep 27, 2021                                               |                                |                                                                                   |                       |
| Sep 27, 2021                                               |                                |                                                                                   |                       |

5. After entering the charge information, the next screen appears with a series of questions, answer accordingly, and then a checkbox confirming you've explained the Client's right to appeal:

| Close Matter                                                 |               |
|--------------------------------------------------------------|---------------|
| • Did you Review the Final Judgment/Sentencing for Accuracy? | ,             |
| Yes                                                          | \$            |
| • Did you Consider any Post-Disposition Motions?             |               |
| Yes                                                          | \$            |
| • Did you Ask the Court to make an Ability to Pay Finding?   |               |
| Yes                                                          | *<br>*        |
| • Did the Court Waive OPD Fees?                              |               |
| No                                                           | <b>4</b>      |
| Jid you Explain the Client's Right to Appeal?                |               |
|                                                              | Previous Next |
|                                                              | VIEW AII      |

6. For File Location / Destruction – IGNORE this screen and skip by pressing NEXT (temporary)

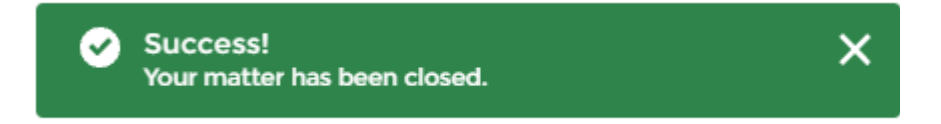

| Туре                 |                       |
|----------------------|-----------------------|
|                      |                       |
| SR - Sentence Review |                       |
| Status               |                       |
| Disposed             |                       |
| Status Type          |                       |
| Closed               |                       |
|                      | Status Type<br>Closed |

8. Ensure you have provided either the final sentence/judgement or closing form, if necessary, by uploading the document into the Filing Cabinet of the matter (*temporary, will be part of closing flow in future but for now this is separate step*):

| Matter<br>Banksy Kos             | sovich - DC-17-18 - | Application for revie | 9W                             |                                     |      | + Follow | Related Matter | Close Matter |
|----------------------------------|---------------------|-----------------------|--------------------------------|-------------------------------------|------|----------|----------------|--------------|
| Cause Number                     | OPD Matter ID       | Primary Contact       | Court<br>Montana Supreme Court | Judge<br>Chief Justice Mike McGrath |      |          |                |              |
| Details Related<br>✓ Information | Activity Filing Ca  | binet                 |                                |                                     | Post |          |                |              |

NOTE: due to data migration and data updating from the old system to the new, some charges on cases have inactive statutes which may throw an error if you are trying to close the matter. Please email <u>Opdoperations@mt.gov</u> if you experience this issue and we will update the information ASAP.

## Closing Cases – Modifying Charges

If you have a matter that has charges modified or reduced, follow these instructions prior to closing the matter:

1. Open the matter you need to modify charges by clicking on the link in the NAME column:

| ۲<br>۵   | latters<br>II Cases ▼ ≉                    |                |          |                        |   |                 | Q. Search  | n thi | s list               | 南 - | Π. | C |
|----------|--------------------------------------------|----------------|----------|------------------------|---|-----------------|------------|-------|----------------------|-----|----|---|
| bb items | Name 1                                     | Judge          | ago<br>V | Court                  | ~ | Received Date 🗸 | Division   | ~     | Office               |     |    |   |
| 1        | Allison Alias - dc-21-1234 -               | Emily Copeland |          | Hamilton City Court    |   | 5/26/2021       | Division 2 |       |                      |     |    |   |
| 2        | Anna Moss                                  |                |          |                        |   | 7/21/2021       | Division 1 |       | Region 2 - Missoula  |     |    |   |
| 3        | Anna Moss - CR-21-11123 - Reckless Driving | Anne Peterson  |          | Helena Municipal Court |   | 7/18/2021       | Division 3 |       | Region B - Bozeman   |     |    |   |
| 4        | Anna Moss - CR-21-34567 - Reckless Driving |                |          |                        |   | 7/2/2021        | Division 1 |       | Region 1 - Kalispell |     |    |   |

2. After opening the matter record, click on 'Related':

| Advored Home View My                                        | r Cases PreApprovals (Budgets)  | Generate Invoice (Claim) | View Invoices (Claims | 5)                         | 0            |
|-------------------------------------------------------------|---------------------------------|--------------------------|-----------------------|----------------------------|--------------|
| Anna Harra - Reck                                           | less Driving                    |                          | H                     | Follow Related Matter      | Close Matter |
| Cause Number OPD Matter ID                                  | Primary Contact Court           | Judge                    |                       |                            |              |
| Details Related Activity Filing Cabine                      | t                               |                          | Post                  |                            |              |
| <ul> <li>Information</li> <li>Name</li> <li>Anna</li> </ul> | Type<br>CR - Lower Court Crimin | nal Complaint            |                       | Share an update            | Share        |
| Primary Contact                                             | Status<br>Pending               |                          | Sort by:              |                            |              |
| Cause Number                                                | Status Type                     |                          | Most Recent           | Activ 🔻 🔍 Q. Search this f | T - C        |

3. You are brought to a screen with various related information to the matter, click on Charges:

| Matter<br>Anna  |                    | Reckless Driv |
|-----------------|--------------------|---------------|
| Cause Number    | OPD Matter ID      | Primary Co    |
| Details Related | Activity Filing Ca | abinet        |
| 💼 Budgets (1)   |                    |               |
| Budget ID       | To                 | tal Budget    |
| BUD-00000552    | \$6                | 00.00         |
| 🔗 Budget Deta   | ils (4)            |               |
| Detail ID       | Service Provi      | der Type      |
| BDET-00000051   | Investigator       |               |
| BDET-00000052   | Investigator       |               |
| BDET-00000053   | Investigator       |               |
| BDET-00000574   | Mental Healt       | ı             |
| E Charges (3)   |                    |               |
| Charge Number   |                    |               |
| CH-302268       |                    |               |
| CH-302274       |                    |               |
| CH-302275       |                    |               |
|                 |                    |               |

4. You are now brought to a list of all charges on that matter, to edit a charge use the drop down arrow on the right hand side (You can also click the CH-### hyperlink, and then press edit on the

| Cha    | ers > Anna Moss - CR-21-34567 - Reck<br>I <sup>r</sup> ges | less Driving                                       |      |      |
|--------|------------------------------------------------------------|----------------------------------------------------|------|------|
| 3 iten | ns • Updated a minute ago                                  |                                                    |      |      |
|        | Charge Number                                              | Statute                                            | ~    |      |
| 1      | CH-302268                                                  | Driving Under The Influence of Alcohol-1st Offense |      |      |
| 2      | CH-302274                                                  | 61-8-301 Reckless driving                          | Edit |      |
| 3      | CH-302275                                                  | 45-6-204(1)-FELBurglary                            |      | Edit |

### 5. Charge Modifications:

- a. Change the Statute:
  - i. Click the X next to the current statute to remove that one:

| Charge Number                              | Occurred        |         |
|--------------------------------------------|-----------------|---------|
| CH-302268                                  | 6/21/2021       | <b></b> |
| Matter                                     | Inactive        |         |
| Anna Moss - CR-21-34567 - Reckless Driving |                 |         |
| Statute                                    | Inactive Reason |         |
| Driving Under The Influence of Alcohol >   | None            | -       |

|                                                            | Edit C                                                                                                    | CH-302268                         |
|------------------------------------------------------------|----------------------------------------------------------------------------------------------------|-----------------------------------|
| Charge Number<br>CH-302268<br>Matter<br>Anna Moss - CR-21- | -34567 - Reckless Driving                                                                                                 | Occurred<br>6/21/2021<br>Inactive |
| Statute<br>reck                                            | Start typing to begin pulling up<br>results, if you dont see the one<br>you want press the gray<br>highlighted part below | Inactive Reason                   |
| Q "reck" in St                                             | atutes                                                                                                    | Count Number                      |
| 61-8-301 R<br>1/1/1955                                     | eckless driving<br>)-MISDOperate Reckless/N                                                                               | '<br>Suspend - Total Days         |
| 23-2-523(5                                                 | )-MISDReckless Approach                                                                                                   | Roman Numeral Count<br>I          |
| 23-2-531(5                                                 | -MISDOperate In Reckless                                                                                                  | Contested?                        |
| 45-8-333-1                                                 | MisdReckless or malicious u                                                                                               | None                              |
| ~                                                          |                                                                                                    | Statute URL                       |

- 1. NOTE: the search is very powerful, you can search terms like felony or misdemeanor with descriptor text or you can enter the statute in full if known
- iii. Select the correct statute and press Save at bottom

| Charge<br>CH-302268                  |                                      |
|--------------------------------------|--------------------------------------|
| Statute<br>61-8-301 Reckless driving | Matter<br>Anna Moss Reckless Driving |
| Charge Number                        |                                      |

- b. Inactivate a Charge:
  - i. Select the charge you need to inactivate, press edit

| Charge Number             | Occurred                     |     |
|---------------------------|------------------------------|-----|
| CH-302268                 | 6/21/2021                    |     |
|                           |                              | 100 |
| Anna 🔤 - 🖓 👘 🖬 🖬 🖬        |                              |     |
| Statute                   | Inactive Reason              |     |
| 61-8-301 Reckless driving | ×None 2                      | Y   |
| Alford Plea               | ✓None                        |     |
|                           | Amended                      |     |
| Death Penalty Eligible?   | Dismissed                    |     |
|                           | (                            |     |
| Sentence Duration         | Incorrectly Entered          |     |
| Charge<br>CH-302268       |                              |     |
| tatute                    | Matter                       |     |
| i1-8-301 Reckless driving | Anna Moss - Reckless Driving |     |